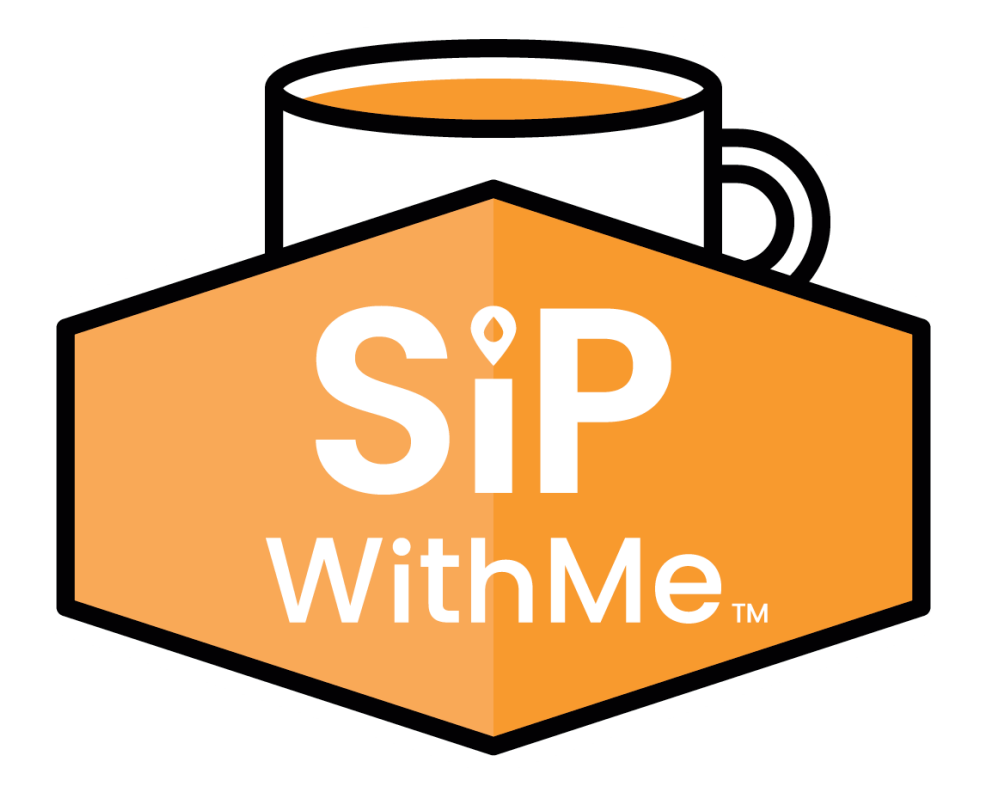

# SipWithMe Easy Instruction Guide

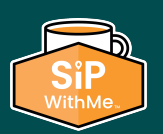

www.withme.co | 773.797.2118 | support@sipwithme.co

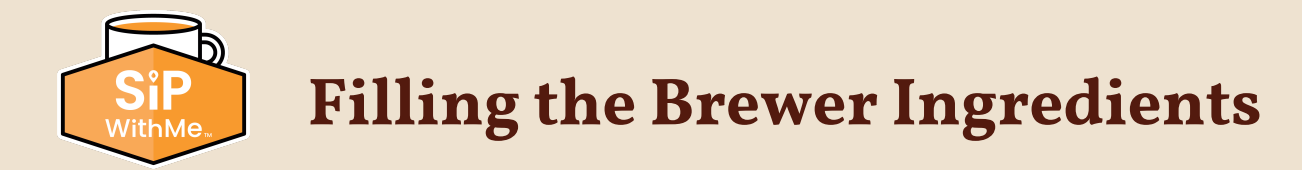

#### How to fill the brewer ingredients

- 1. Open the access door lid on top of the unit.
- 2. Fill the bean hoppers.
- 3. Remove the lids of the soluble canisters **one at a time.**
- 4. Fill the soluble canisters accordingly and reinstall the top access door lid.
- 5. To reset low product notifications, enter service mode by pressing the 3 corners of the screen.
- 6. Enter your PIN (factory default: 5657) and press the back arrow.
- 7. In service mode, press the "Products Levels" button.
- 8. Adjust the product levels accordingly, then press the "Close" button.
- 9. Press the "Exit Service Mode" button.

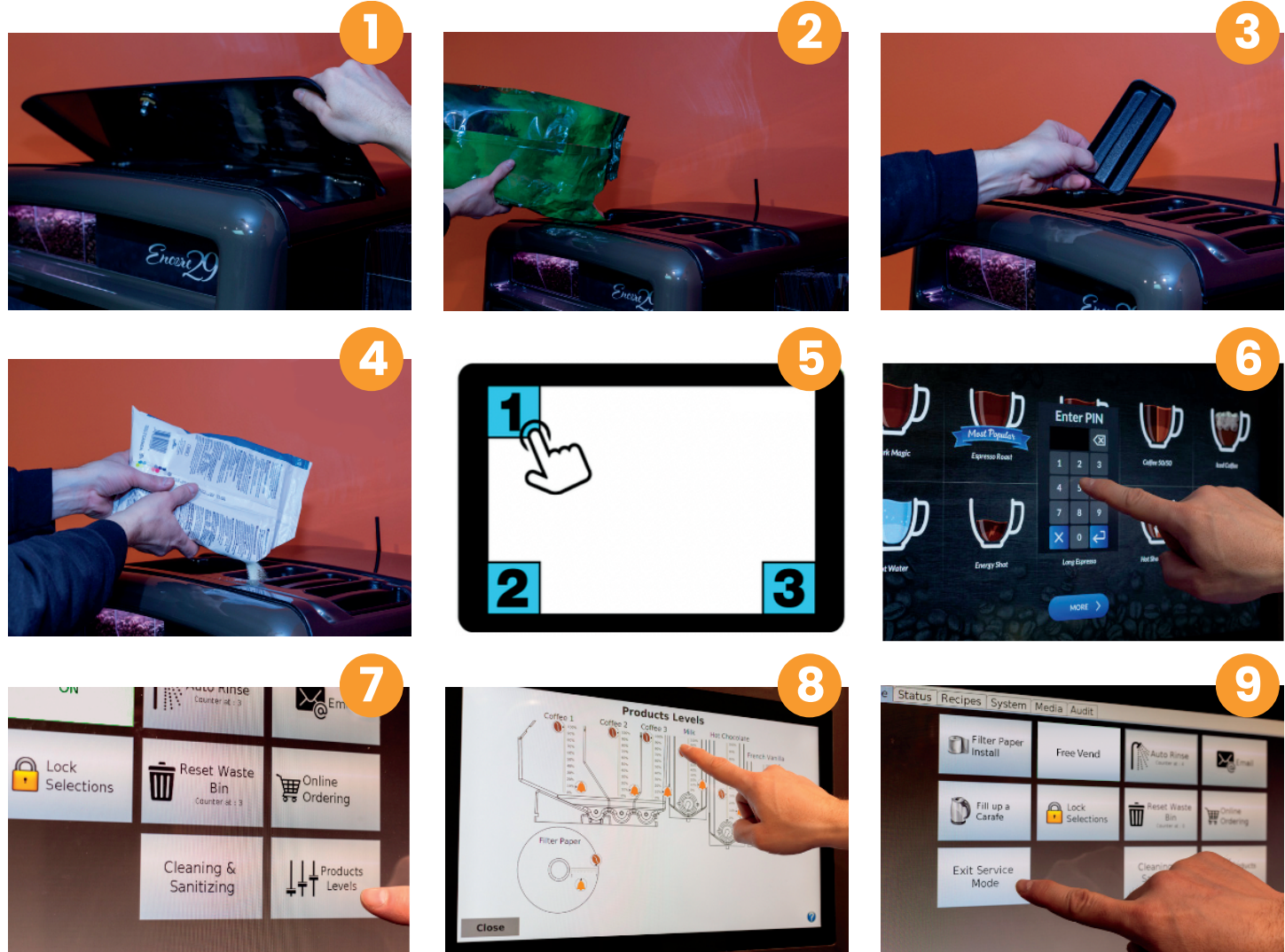

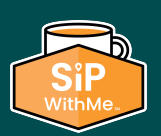

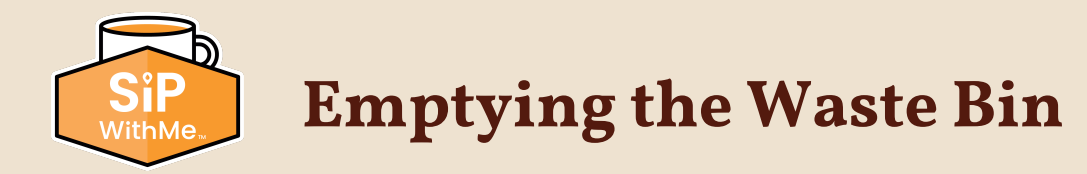

#### How to empty the brewer waste bin

- 1. Open the brewer door.
- 2. Remove the protective panel.
- 3. Cut the filter paper 6 inches below the yoke assembly with scissors.
- 4. Remove the waste bin from the unit. Empty and clean it. Put the waste bin back in the unit, reinstall the protective panel and close the brewer door.
- 5. Enter service mode by pressing the 3 corners of the screen.
- 6. Enter your PIN (factory default: 5657) and press enter.
- 7. In service mode, press the "Reset Waste Bin" button.
- 8. Press the "Exit Service Mode" button.

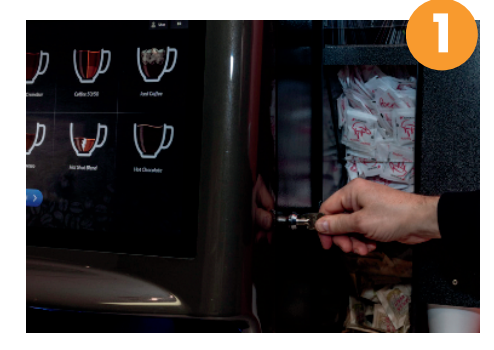

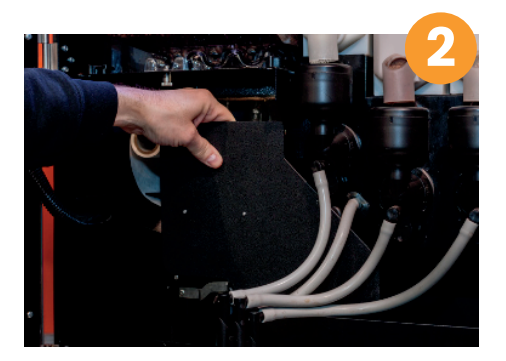

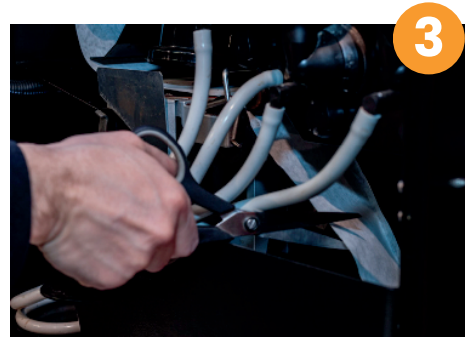

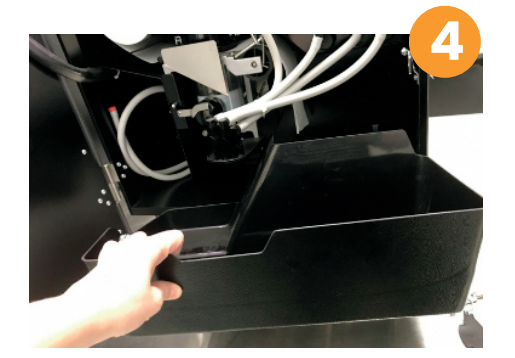

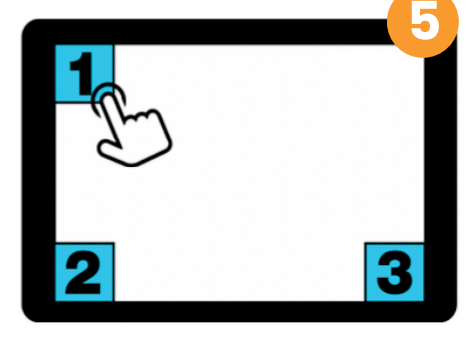

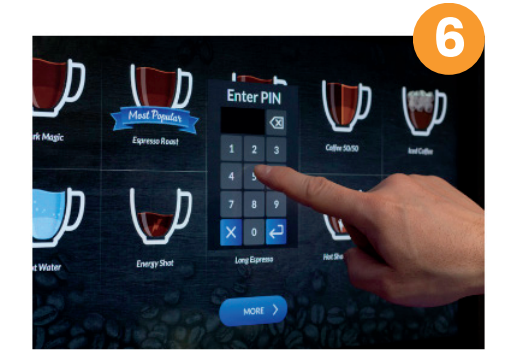

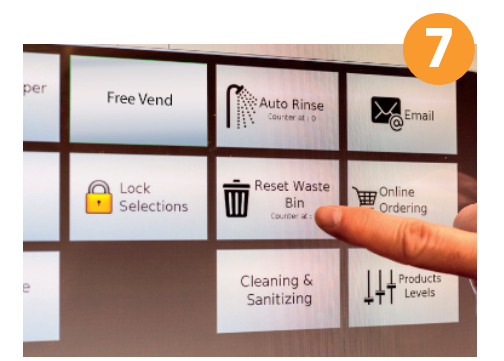

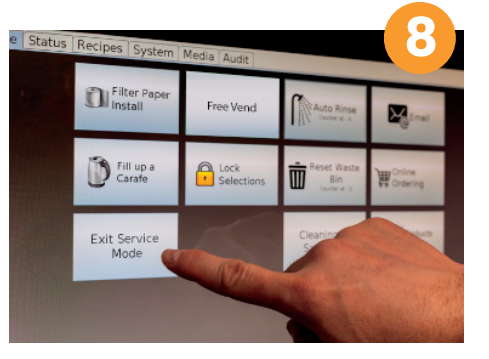

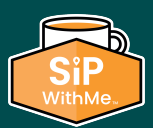

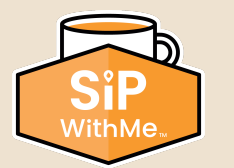

## **Performing a Rinse Cycle**

#### How to perform a rinse cycle

- Place an empty container under the spout. Make sure it is large enough (16 oz). 1.
- 2. Enter service mode by pressing the 3 corners of the screen.
- 3. Enter your PIN (factory default: 5657) and press the back arrow.
- 4. In service mode, press the "Auto Rinse" button.
- 5. Verify that your container is well-positioned and press the "Rinse" button on the pop-up window.
- 6. Wait while water comes out of the spout. Be careful. The water is VERY HOT.
- 7. Once the rinse is completed, press the "Exit Service Mode" button.
- 8. Empty the container. Be careful. The water is VERY HOT. Do not drink this water.

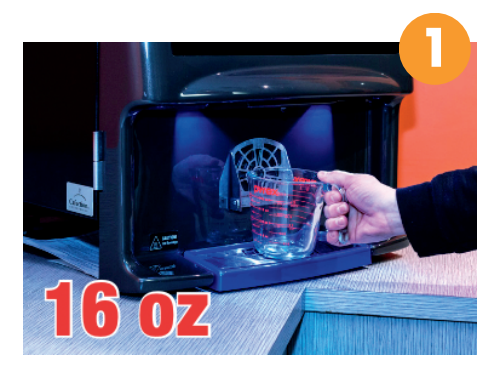

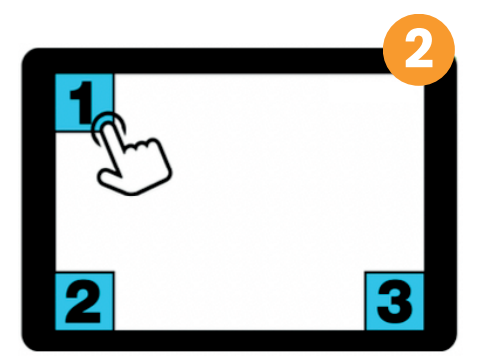

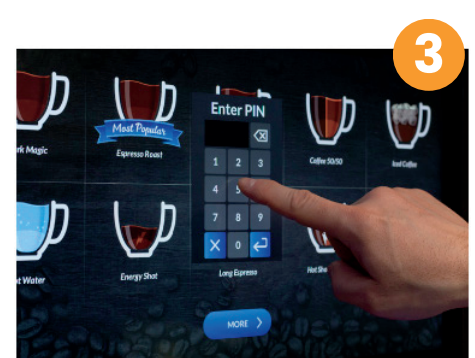

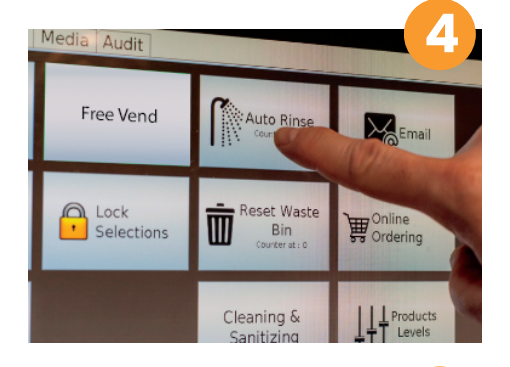

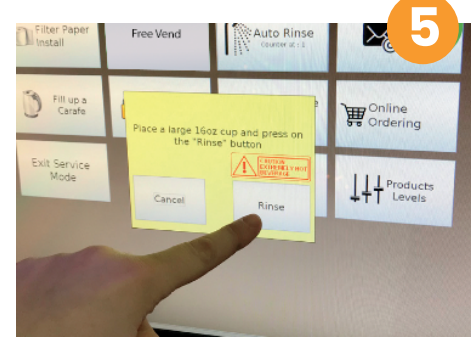

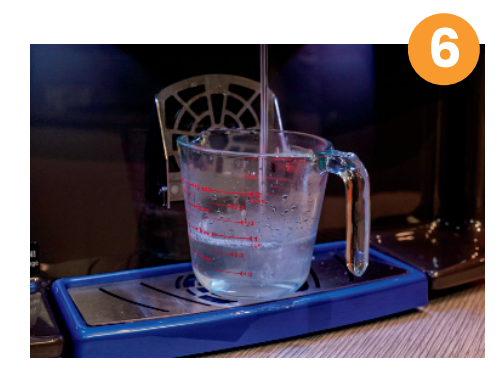

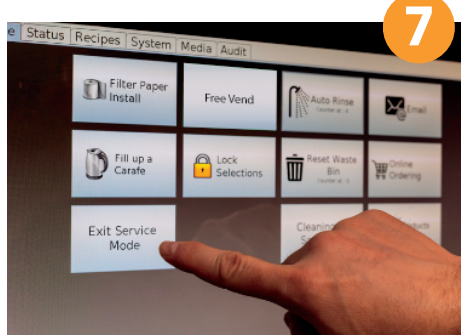

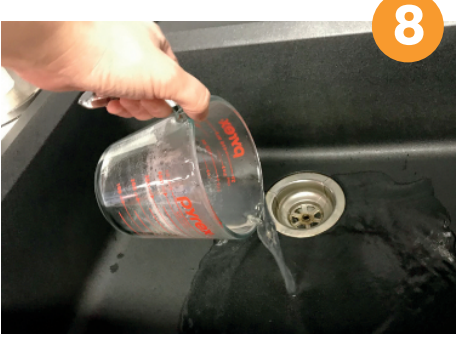

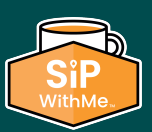

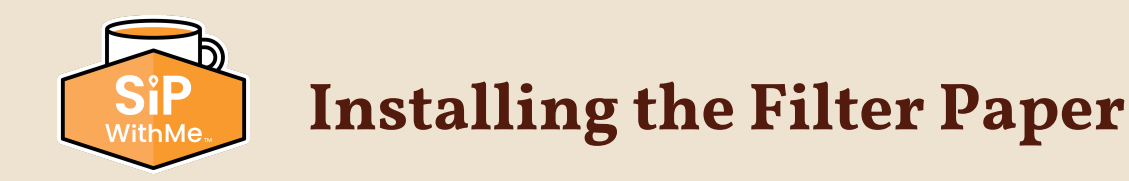

#### How to install the filter paper roll

- 1. Enter service mode by pressing the 3 corners of the screen.
- 2. Enter your PIN (factory default: 5657) and press the back arrow.
- 3. In service mode, press the "Filter Paper Install" button.
- 4. Open the brewer door.
- 5. Feed the filter paper as shown on the screen and close the brewer door.
- 6. Press the "OK" button.
- 7. In the pop-up window, press the "Yes" button.
- 8. Press the "Exit Service Mode" button.

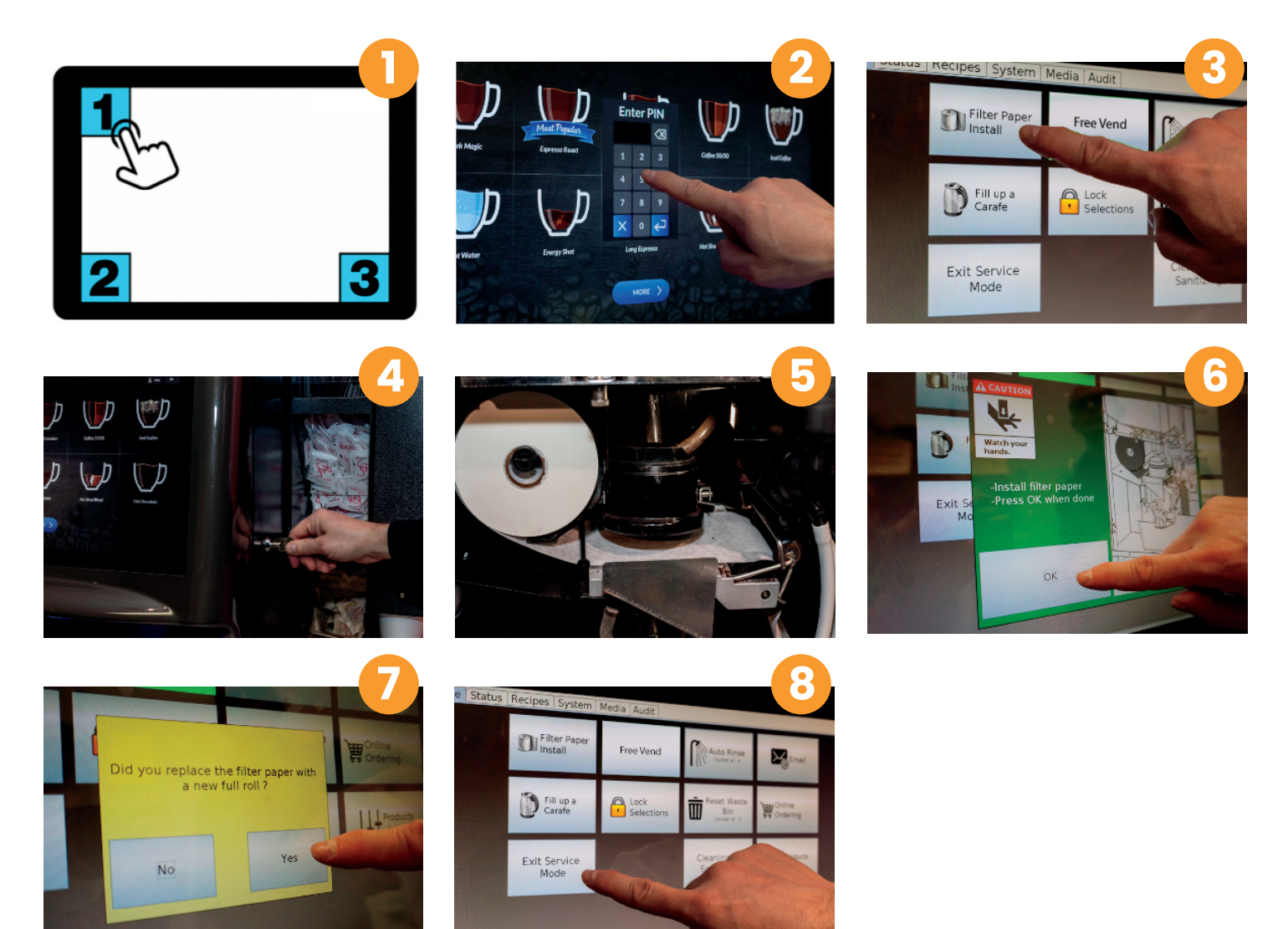

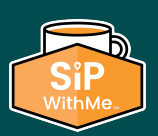

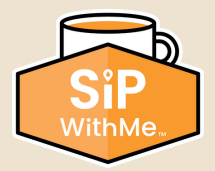

**How to Order Product** 

#### How to order product online via the machine service tab

- 1. Enter service mode by pressing the 3 corners of the screen.
- 2. Enter your PIN (factory default: 5657) and press the back arrow.
- 3. Press the "Online Ordering" button to start the process.
- 4. Enter products / quantities you would like to order. If you need a product that is not in your order guide, add it by pressing "Add Additional Items."
- 5. Enter your email address to complete the order.
- 6. Hit "Send" to complete.
- 7. Shortly after pressing "Send," you will receive an email confirming the receipt of your order, and it will include an ETA for your product delivery.

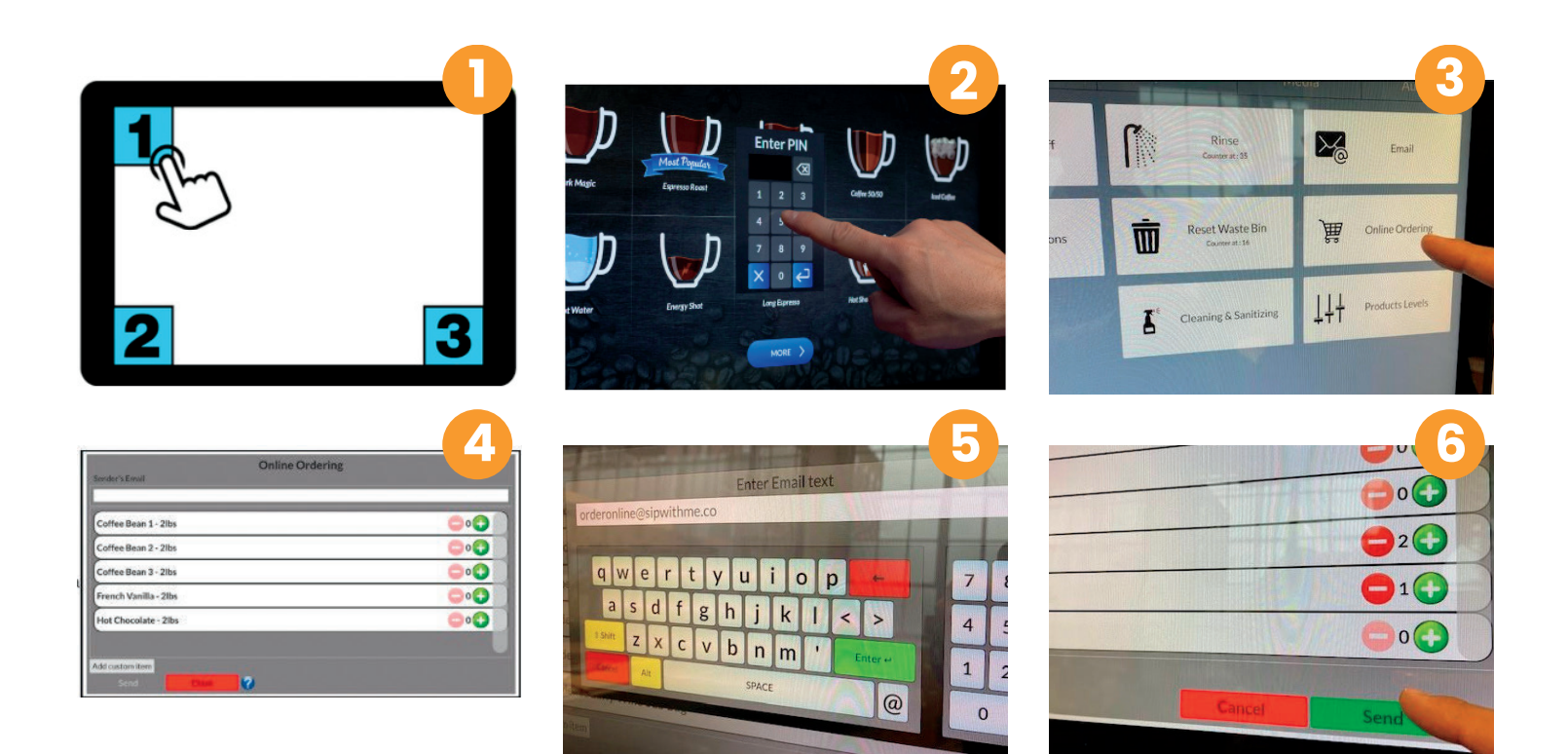

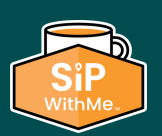

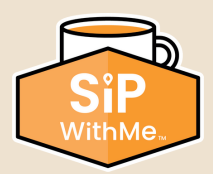

#### How to clean the mixing chamber assembly

- 1. To remove, simply unlock the seal plate on the back of the housing by turning counterclockwise about an 1/8 of a turn.
- 2. Once the seal plate is unlocked, proceed to gently pull the mixing chamber completely out. Make sure to remove all 3.
- 3. Once all 3 mixing chambers have been pulled, proceed to remove the hot water hose by gently pinching, turning and pulling until it comes out.
- 4. To remove the dispense spout, lift the spout support lock and gently pull the spout until it comes completely out.
- 5. Take the entire assembly to the sink remove the steam traps (round top piece) by gently pulling up. Rinse thoroughly with running water.
- 6. Once the parts are completely clean, use cleaning towel or paper towel to dry (steam traps MUST be 100% DRY).
- 7. Proceed to install the mix housing assembly, starting with the dispense spout, hot water hose and all 3 mixing chambers and their respective steam traps (top round piece).
- 8. Make sure to lock the dispense spout and the seal plates (turn clockwise). Once everything has been assembled, gently pull to make sure the parts are properly locked in position.
- 9. To avoid the risk of clogging, this must be done once a week!

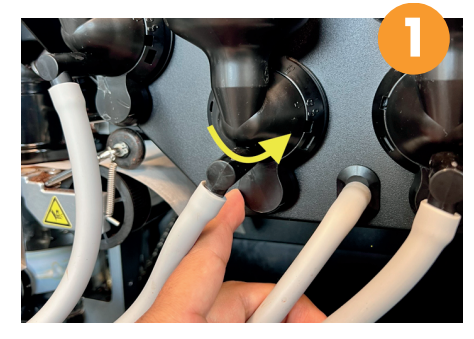

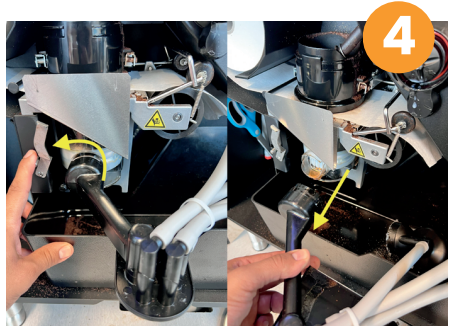

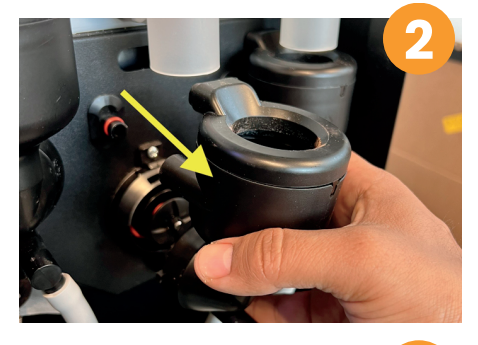

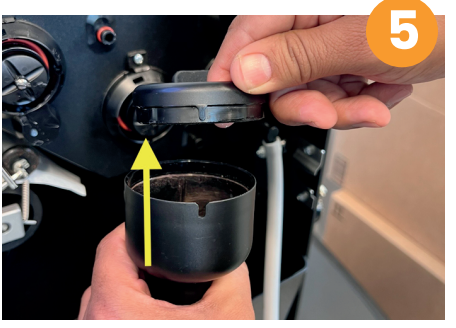

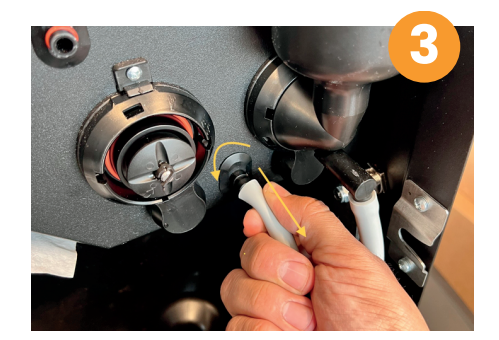

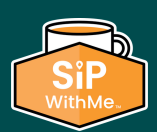

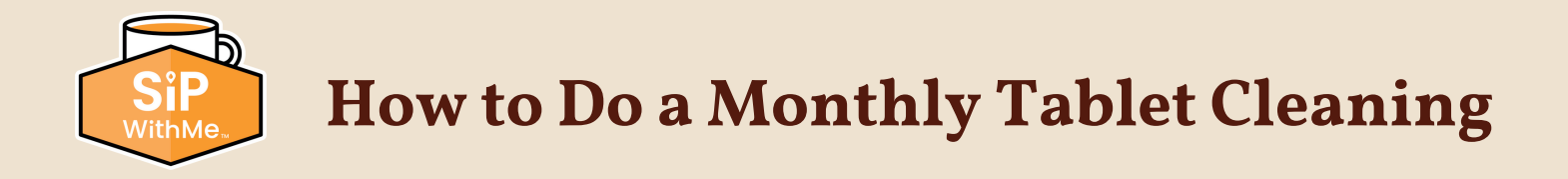

#### How to do a brew cylinder cleaning with tablets

- 1. Enter service mode by pressing the 3 corners of the screen.
- 2. Enter your PIN (factory default: 5657) and press the back arrow.
- 3. Select the "Cleaning & Sanitizing" option.
- 4. Choose "Clean Brew Group."
- 5. Locate bottle of Urnex Tabz supplied.
- 6. Select "Start Process."

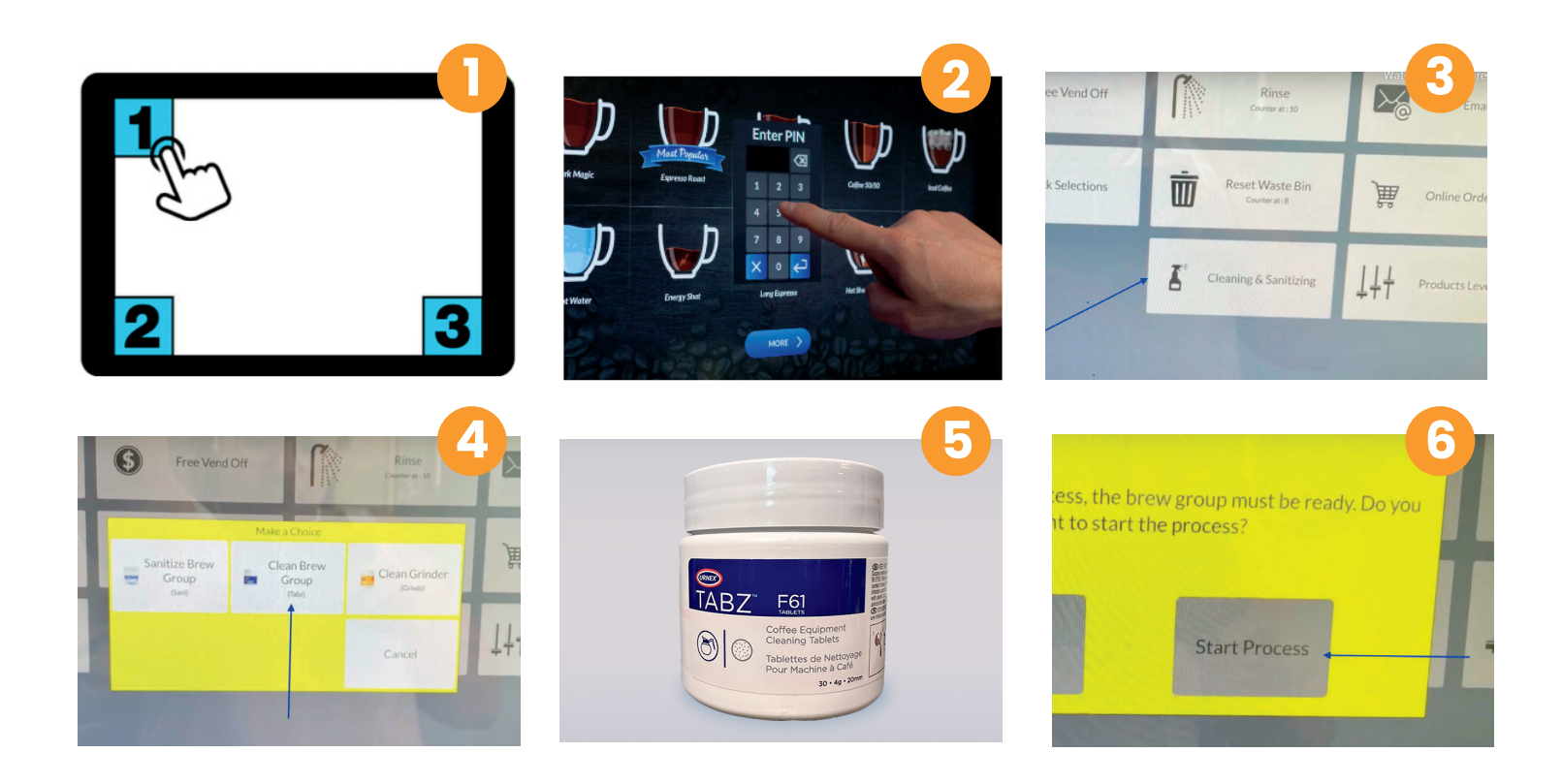

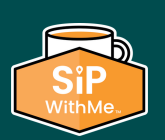

www.withme.co | 773.797.2118 | support@sipwithme.co

SiP WithMe

### How to do a brew cylinder cleaning with tablets (continued)

- 7. Place tablet inside the brew group.
- 8. Place the pitcher or rinse cup underneath liquid spouts in front of the machine.
- 9. Select "Continue (GO)." The cleaning process will take about 10 minutes to complete, which will give you time to clean the rest of the machine.
- 10. Follow instructions on the screen. The last step is to make sure the tablet has been completely dissolved in the brew chamber.
- While tablet cleaning of the brew chamber is taking place, it is a good time to remove the mixing bowls and powder dispense elbows to do a thorough cleaning of these parts. It is extremely important that the mixing bowls and dispense elbows are completely dry before reinstalling them in the machine so they do not clog.
- 12. Once the tablet cleaning of the brew chamber is completed, acknowledge on the screen that the cleaning is completed.

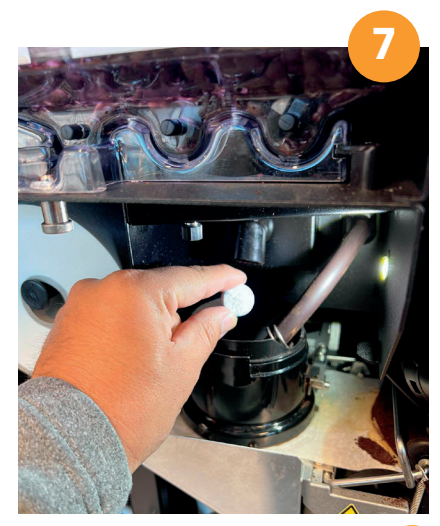

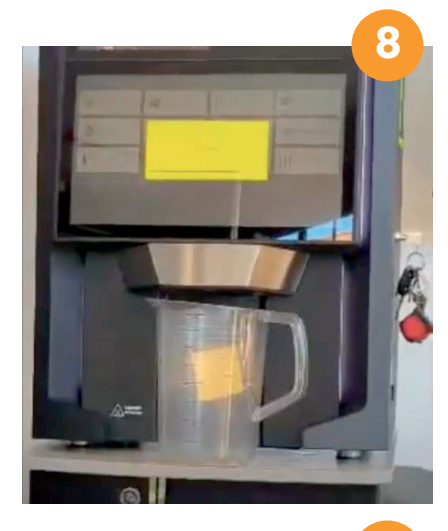

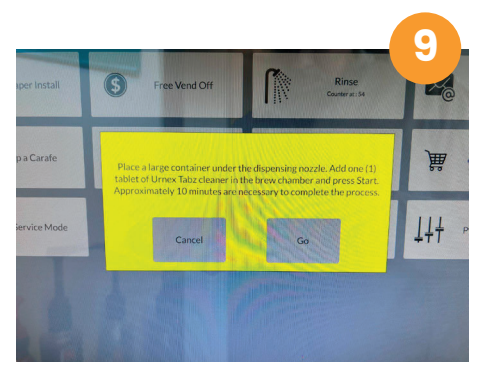

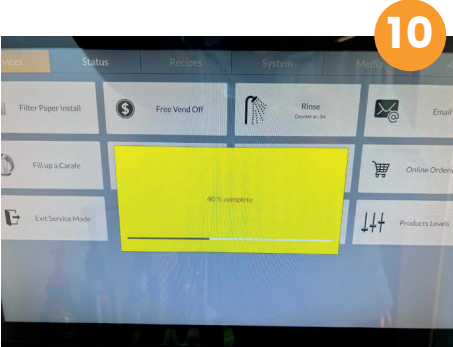

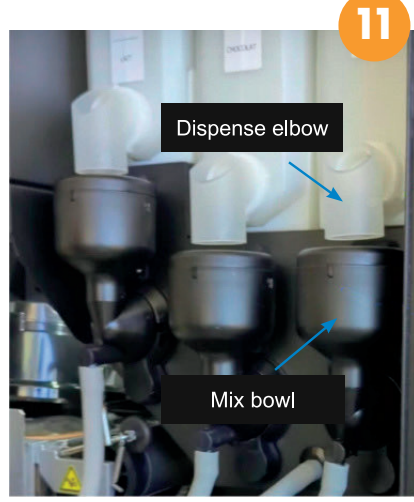

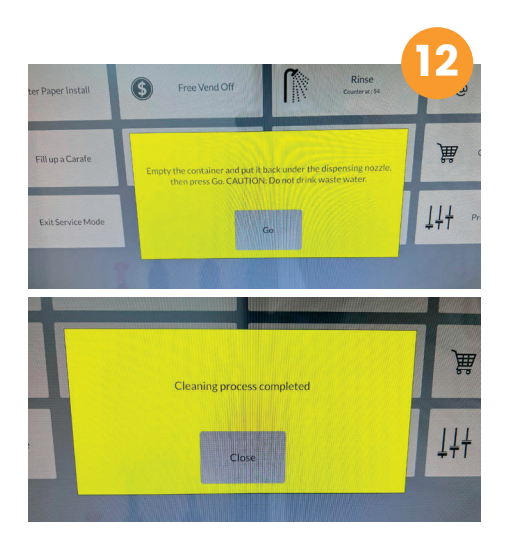

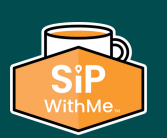